## MANUAL FOR ACCELA CITIZEN ACCESS (ACA)

## PUBLIC USER SEARCH FOR REMONUMENTATION DATA

**EXCLUSIVELY FOR:** 

## **OFFICE OF LAND SURVEY & REMONUMENTATION**

BUREAU OF CONSTRUCTION CODES DEPARTMENT OF LICENSING AND REGULATORY AFFAIRS

> Page 1 of 8 Updated on January 10, 2019 S:\Land Survey\REMON\LPI\Handbook\Remon Public User Portal.docx

The following is a method to search for data relating to the Michigan Remonumentation program.

- 1. From a browser, go to <u>https://aca3.accela.com/lara</u>. This screen should appear. Take note of the Internet Browser Requirements!
- 2. Click on OLSR if it is not already selected.

| be recognized as a license and all the authority granted with that speci<br>ise. Enforcing agencies should rely on this information to issue permits                                                                                                    | First Last or License # Q                                                                                                    |
|----------------------------------------------------------------------------------------------------|----------------------------------------------------------------------------------------------------|
| OME BCC Licenses BCC Permits Plan Review Fire Services OLSR                                                                                                    |                                                                                                    |
| Welcome to the new Citizen Portal                                                                                                    | Login                                                                                                    |
| We are pleased to offer our citizens, businesses, and visitors access to government services online, 24 hours a day, 7 days a week.                                                                                                    | User Name or E-mail:                                                                                                    |
| In partnership with Accela, Inc., we are fulfilling our promise to deliver powerful<br>e-government services and provide valuable information about the community while<br>making your interactions with us more efficient, convenient, and interactive. To use ALI<br>the services we provide you must register and create a user account. You can view<br>information, get questions answered and have limited services as an anonymous user.<br>We trust this will provide you with a new, higher level of service that makes living and<br>working in our community a more enjoyable experience. | Password:<br>Login »<br>Remember me on this computer<br><u>I've forgotten my passwor</u><br><u>Register for an Accounter</u> |
| Internet Browser Requirements:  1. Minimum Browser Version  Internet Explorer 11 or newer  Firefox 49 or newer  Chrome 53 or newer  Chrome 53 or newer  JavaScript enabled  Popups allowed for this site  Known Incompatibilities                                                                                                    |                                                                                                    |
| <ul> <li>Does not work on iPod, iPad, Android, Blackberry, or any other</li> </ul>                                                                                                    |                                                                                                    |

- 3. Under Search by Record Information, change Record Type to LCRC Information. Ignore the start and end dates and click on Search Additional Criteria. The screen will open another area.
  - a. If a specific corner is being searched, the Record Number field can also be used. If the corner J02 for T04N R05W is being sought, type "04n05wj02\*" in the Record Number field. This will pull up only that corner and any subsequent revisits. Go to step 7 for retrieval of information.

|                                 | Office of                                                                                                    | Welco<br>Land Surveys &              | me to the<br>Remonumentation                              |                    |                         |    |
|---------------------------------|----------------------------------------------------------------------------------------------------|--------------------------------------|-----------------------------------------------------------|--------------------|-------------------------|----|
|                                 | Welcome to the<br>Office of Land Surveys & Remonumentation (OLSR)<br>Bureau of Construction Codes<br>Department of Licensing & Regulatory Affairs |                                      |                                                           |                    | First Last or License # | Qv |
| Home BC                         | C Licenses                                                                                                    | BCC Permits                          | Plan Review                                               | Fire Services OLSR |                         |    |
| Search App                      | lications                                                                                                    |                                      |                                                           |                    |                         |    |
| Fill Criteria (<br>Click Record | The more data f<br>Number, to ser                                                                                                    | fields populated<br>e record details | <ul> <li>the more refined<br/>and attachments.</li> </ul> | the results)       | General Search          |    |
| Record Type                     |                                                                                                    | Record                               | Number:                                                   | Project Name:      |                         |    |
| Start Date: 01/10/2017          | ? End Da 01/10/20                                                                                                    | te: (?)                              |                                                           |                    |                         |    |

4. Enter the criteria for the search. Notice the "Other Code" is missing. This has been included with the Corner Code. If one is looking for Other Code 010, then put that value into the Corner Code input.

| Start Date: (                    | 2 End Date:        | ? |  |        |   |
|----------------------------------|--------------------|---|--|--------|---|
| 10/05/2016                       | 10/05/2018         |   |  |        |   |
| ✓Do not include A<br>CORNER DATA | dditional Criteria |   |  |        |   |
| County Name:                     |                    |   |  | Select | • |
| Town:                            |                    |   |  |        |   |
| Range:                           |                    |   |  |        |   |
| Corner Code:                     |                    |   |  |        |   |
| Corner Type:                     |                    |   |  | Select | • |
| PC Reserve No:                   |                    |   |  |        |   |
|                                  |                    |   |  |        |   |
| Search                           | Clear              |   |  |        |   |

5. Select 'Search.' Any time the 'Clear' button is selected, it will take you back to step 3.

- A list will appear at the bottom of the screen. LCRCs that have been accepted by OLSR will have the 17-character record designation and a status of "Approved." Below is the list of corners in 20 North, 11 West. The record number is 17 characters long listing the Town, Range, Corner Code and recording date. Select the Record Number to view the image and table information.
  - a. Record numbers that begin with "REMON" have been submitted but not accepted by OLSR yet. Any record number showing "TMP" in it are being entered by the county and may not be complete for public viewing.
  - b. To sort, click on "Record Number" in the header. If it sorts it in reverse order, then click it again.

Search Clear

66 Record results matching your search results

Click any of the results below to view more details.

## Showing 1-10 of 66 | Download results

| Date       | Record Number     | Record Type        | Status   | Action |
|------------|-------------------|--------------------|----------|--------|
| 10/30/2018 | 20N11WA0320111229 | OLSR/REMON/LCRC/NA | Approved |        |
| 10/30/2018 | 20N11WA0220111229 | OLSR/REMON/LCRC/NA | Approved |        |
| 10/30/2018 | 20N11WA0120111229 | OLSR/REMON/LCRC/NA | Approved |        |
| 10/30/2018 | 20N11WA0720111229 | OLSR/REMON/LCRC/NA | Approved |        |
| 10/30/2018 | 20N11WA0620111229 | OLSR/REMON/LCRC/NA | Approved |        |
| 10/30/2018 | 20N11WA0420111229 | OLSR/REMON/LCRC/NA | Approved |        |
| 10/30/2018 | 20N11WD0920050711 | OLSR/REMON/LCRC/NA | Approved |        |
| 10/30/2018 | 20N11WD0720050711 | OLSR/REMON/LCRC/NA | Approved |        |
| 10/30/2018 | 20N11WC1319941007 | OLSR/REMON/LCRC/NA | Approved |        |
| 10/30/2018 | 20N11WC0519961216 | OLSR/REMON/LCRC/NA | Approved |        |
|            |                   | < Prev 1 2 3       | 4 5 6 7  | Next > |

Page 5 of 8 Updated on January 10, 2019 S:\Land Survey\REMON\LPI\Handbook\Remon Public User Portal.docx 7. The record detail for this record can be retrieved by clicking on More Details.

| Home                     | BCC Licenses                                    | BCC Permits     | Plan Review | Fire Services | OLSR |                   |         |
|--------------------------|-------------------------------------------------|-----------------|-------------|---------------|------|-------------------|---------|
| Record<br>LCRC<br>Record | d 20N11WM132(<br>Information<br>d Status: Appro | 0000505:<br>ved |             |               |      | ı <b>i</b> Like 0 | y Tweet |
| Re                       | ecord Info 🔻                                    |                 |             |               |      |                   |         |
| Record                   | d Details                                       |                 |             |               |      |                   |         |

Page 6 of 8 Updated on January 10, 2019 S:\Land Survey\REMON\LPI\Handbook\Remon Public User Portal.docx 8. The following information can also be retrieved from the table by expanding the "More Details" option below the Record Info tab. No geodetic information will be seen if none are defined in the table.

| Record 20N11WM13<br>LCRC Information<br>Record Status: App                                                                                                    | 20000505:<br>roved                                         |                                         | Like 0 | y Tweet |
|----------------------------------------------------------------------------------------------------|------------------------------------------------------------|-----------------------------------------|--------|---------|
| Record Info 🔻                                                                                                    |                                                            |                                         |        |         |
| Record Details                                                                                                    |                                                            |                                         |        |         |
| ✓More Details                                                                                                    |                                                            |                                         |        |         |
| Related Contacts                                                                                                    |                                                            |                                         |        |         |
| Submitter information<br>Individual<br>Matthew Zarb<br>123 Nunyabusiness<br>nowheresville, MI, 48444<br>Primary Phone: <u>517-241-</u><br>Primary Phone Verification<br><b>Application Informat</b><br>CORNER DATA<br>County Name:<br>Town:<br>Range:<br>Corner Code:<br>Corner Code:<br>Corner Type: | າ<br><u>0133</u><br>ກາ: <u>517-241-0133</u><br><b>tion</b> | LAKE<br>20N<br>11W<br>M13<br>PLS Corner |        |         |
| EILING INFO                                                                                                    |                                                            |                                         |        |         |
| Grant Year:                                                                                                    |                                                            | 2000                                    |        |         |
| Peer Approved Date:                                                                                                    |                                                            | 04/11/2000                              |        |         |
| Recorded Date:                                                                                                    |                                                            | 05/05/2000                              |        |         |
| Liber:                                                                                                    |                                                            | 004                                     |        |         |
| First Page:                                                                                                    |                                                            | 0237                                    |        |         |
| PS Id.:                                                                                                    |                                                            | 4001024624                              |        |         |
| GEODETIC INFORMATI                                                                                                    | ON                                                         |                                         |        |         |
| Observe Date:                                                                                                    |                                                            | 01/21/2000                              |        |         |

- 9. To view an image, go to the Record Info pulldown and choose Attachments.
- 10. To download the image, click on the filename.

| Record 20N11WM1320000505: LCRC Information<br>Record Status: Approved                                                  |                   |                     |                |                                                                     |             |                  |                  |                            |  |
|----------------------------------------------------------------------------------------------------|-------------------|---------------------|----------------|---------------------------------------------------------------------|-------------|------------------|------------------|----------------------------|--|
| Record Info 🔻                                                                                                    |                   |                     |                |                                                                     |             |                  |                  |                            |  |
| Attachments<br>The maximum file size allowed is 100 MB.<br>html;htm;mht;mhtml;exe are disallowed file types to upload. |                   |                     |                |                                                                     |             |                  |                  |                            |  |
| Name                                                                                                    | Record ID         | Record<br>Type      | Entity<br>Type | Туре                                                                | Size        | Latest<br>Update | Action           | Entity                     |  |
| 20n11wm13200005051.tif                                                                                                 | 20N11WM1320000505 | LCRC<br>Information | Record         | Authorized<br>Land<br>Corner<br>Recordation<br>Certificate<br>Image | 61.03<br>KB | 09/20/2018       | Actions <b>▼</b> | LCRC Informa<br>20N11WM132 |  |
| <                                                                                                    |                   |                     |                |                                                                     |             |                  |                  | >                          |  |

a. To open the file for viewing, choose open. To save it to your hard drive without viewing, choose Save or the up arrow in the save box to select Save As.

| What do you want to do with 01-05-0004500001 TIP2 |      | · · · · · · · · · · · · · · · · · · · |   |        |   |
|---------------------------------------------------|------|---------------------------------------|---|--------|---|
| From: acasupp3.accela.com                         | Open | Save                                  | ^ | Cancel | × |

- b. The image will open in a viewer defined by your computer system. If the image is the one needed, it can be saved to the computer hard drive using the viewer.
- 11. To return to the search screen, click the OLSR tab.